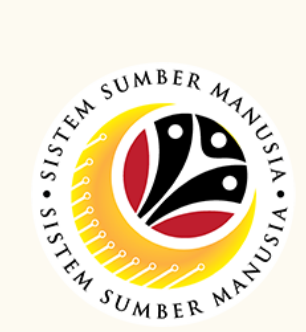

Security Vetting or *Tapisan Keselamatan* allows requestors to submit online application to respective security agencies via SSM. The application status and result are trackable by both requestors and security agencies in SSM

Below are the **quick guide** for Security Vetting:

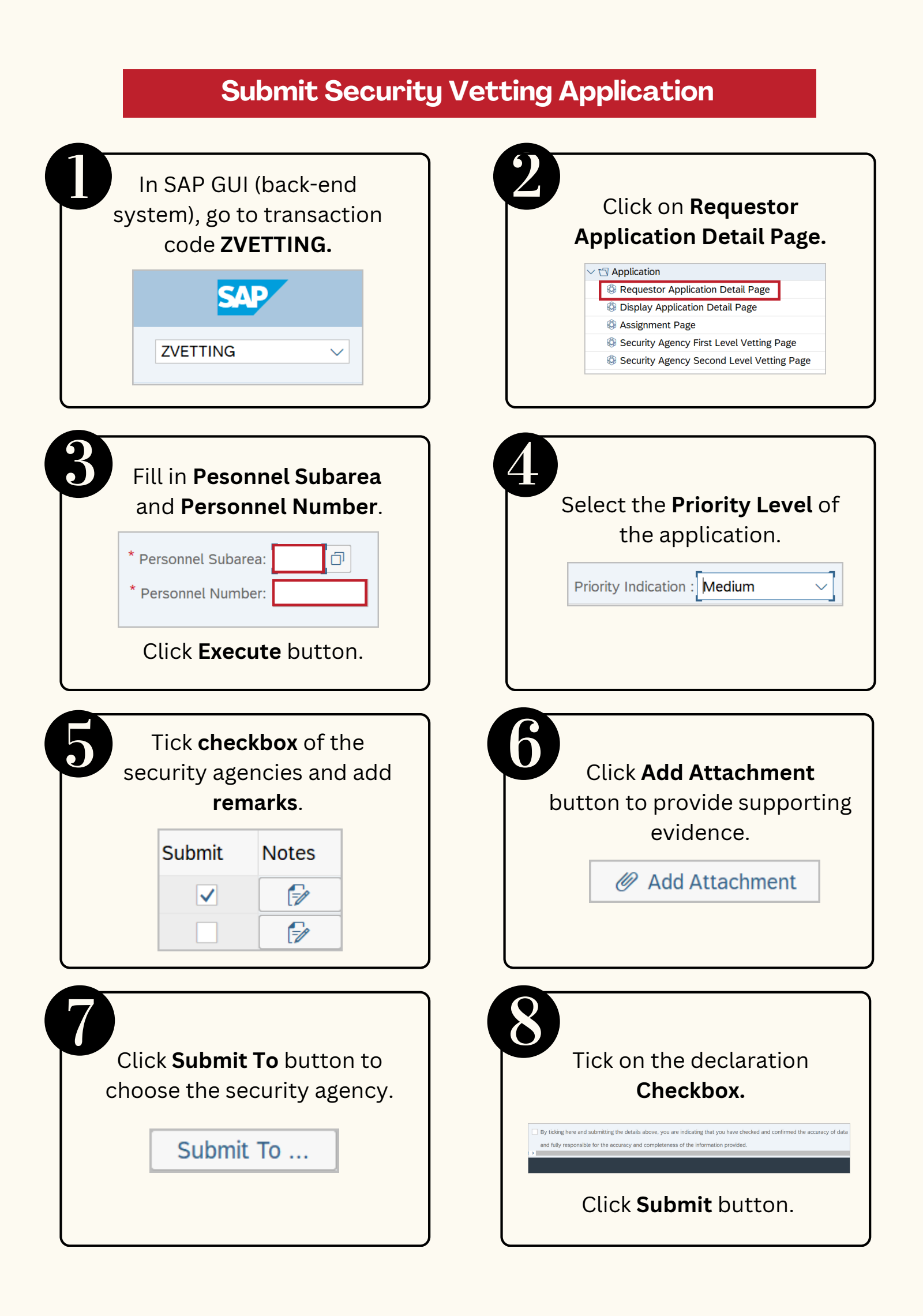

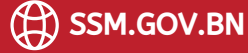

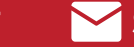

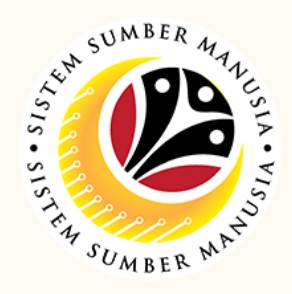

**Views Submitted Application** In SAP GUI (back-end Click on **Display** system), go to transaction Application Detail Page. code ZVETTING. ✓ ☑ Application Requestor Application Detail Page Display Application Detail Page 🕸 Assignment Page Security Agency First Level Vetting Page ZVETTING  $\sim$ Security Agency Second Level Vetting Page Fill in **Pesonnel Subarea** Select the application via and Personnel Number. the **Radio** button. \* Personnel Subarea: ŋ Personnel No. IC Number \* Personnel Number:  $\odot$ Click Execute button. P Click on the **Display** button. 6ට Display

## **Generate and View Summary Report**

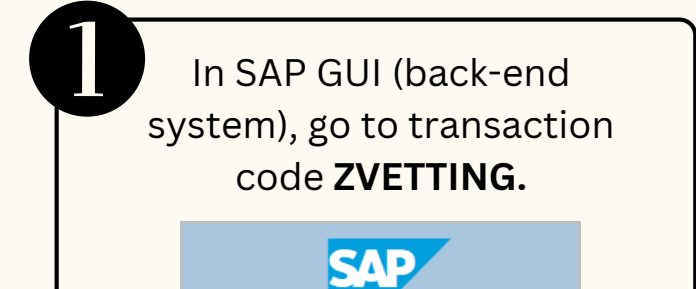

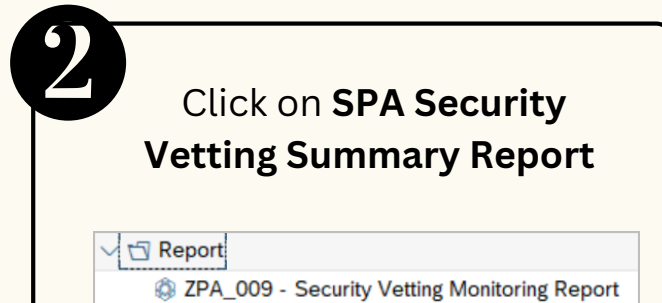

| 3<br>Click on the Lookup icon.<br>* Personnel Number : |                   |
|--------------------------------------------------------|-------------------|
|                                                        | ox of the<br>mber |
| Click on the Tick icon.                                |                   |

Please refer to the **User Guide** for a step-by-step guide. Security Vetting is available on SSM Info Website:

www.jpa.gov.bn/SSM